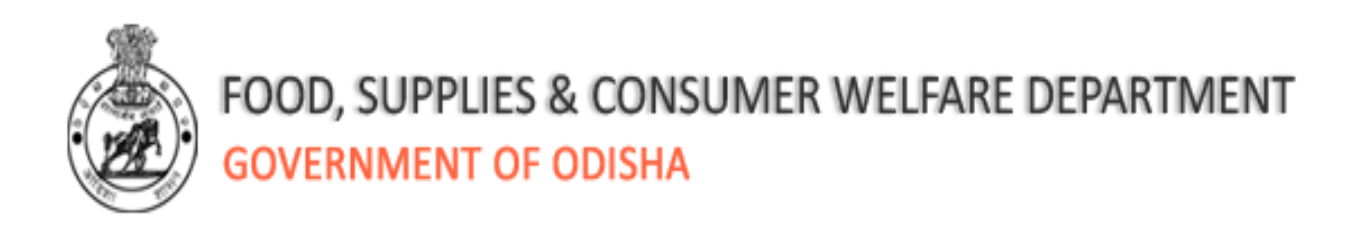

# **User Manual**

# For

# State Food Security Scheme

### Digitization of Beneficiaries Details in RCMS Database

10 August, 2018

#### Table of Contents

| 1. | Intr | oduction                                                                     | . 2 |
|----|------|------------------------------------------------------------------------------|-----|
| 1  | .1   | Digitization of Beneficiaries' details under State Food Security Scheme      | . 2 |
| 1  | .2   | Opening the web-application                                                  | . 2 |
| 2. | Digi | itization of applications of beneficiaries' under State Food Security Scheme | . 3 |
| 2  | 1    | Brief Description                                                            | . 3 |
| 2  | 2    | Digitization of Applications                                                 | . 3 |
| 2  | 3    | Movement to Final List or Ineligible List                                    | . 9 |

#### 1. Introduction

#### 1.1 State Food Security Scheme Beneficiary Registration

Existing web-application inside OTPDS login in RCMS facilitates user to digitize beneficiaries' details under State Food Security Scheme.

#### 1.2 Opening the web-application

In order to access the application from an internet browser, open your internet browser and type <a href="http://pdsodisha.gov.in">http://pdsodisha.gov.in</a> in the address bar and press the "Enter" key. The following web page will open. Please click on User login link as shown in **SS-01** 

Please log in to application with the help of user ID and Password provided to concerned RCMS users (DEO login & Block/ULB Officer login)

| Home Page X D OTPDS - Login Page X                                            | 2                                                                                                    | ing the state                    | Estretente 🗖 🗙                    |
|-------------------------------------------------------------------------------|----------------------------------------------------------------------------------------------------|----------------------------------|-----------------------------------|
| $\leftrightarrow$ $\supset$ C 🛈 Not secure   www.pdsodisha.gov.in/Account/Int | ernalLogin.aspx                                                                                                    |                                  | 🖈 🕸 🛄 😗                           |
|                                                                               |                                                                                                    | Select Theme 📕 📘                 | 📕 🛛 Select Language English 🔻 🗛 🗛 |
| FOOD SUPPLIES                                                                 | & CONSUMER WELFARE DEPARTMENT<br>DDISHA                                                                                                    | e.ବିତରଣ Odisha                   |                                   |
| RC wise FPL NFSA Cards & Beneficiaries Welfan                                 | Institution (WI)/Hostels Allotment Under W.I./F                                                                                                    | lostels Allotment NFSA (Rice & W | heat) Allotment NFSA (SKOil)      |
|                                                                               | User Login User ID Password Type the characters you see in the image above. Control of the button to get a new image Control of the button to get a new image Co |                                  |                                   |
| Copyright © 2013-14 All Rights Reserved by Government                         | The site is best viewed with                                                                                                    | resolution 1024x768              | Powered by : Mastek :             |
|                                                                               |                                                                                                    |                                  | EN 🔺 🕞 🏚 🍽 🚚 3.08 PM              |

SS-01

# 2. Digitization of applications of beneficiaries under State Food Security Scheme

#### 2.1 Brief Description

This facility is available to the Block level RCMS users (DEO login & Block/ULB Officer login) who will digitize the applications and move either to **Final List** or **Ineligible List** under State Food Security Scheme.

#### 2.2 Digitization of Applications

The Date Entry Operator (DEO) can access the SFSS New Enrollment page in his log in by clicking link as shown in SS-02.

|                                                 | Select Theme 🚺 🚺 📕 I Select Language English 💌 🛃 🔺                                                                                                    |
|-------------------------------------------------|----------------------------------------------------------------------------------------------------|
| FI G                                            | OOD SUPPLIES & CONSUMER WELFARE DEPARTMENT                                                                                                    |
|                                                 | Welcome: System Administrator Logout                                                                                                    |
| OTPDS                                           | Dashboard AIOIA                                                                                                    |
| Home Page                                       | OTPDS                                                                                                    |
| Beneficiary Information NFSA                    |                                                                                                    |
| MIS Reports NFSA                                |                                                                                                    |
| Beneficiary Information Annapurna               | Please download the Duplicate Data List from following links :                                                                                                    |
| MIS Reports Annapurna                           | 1. Duplicate Place 1                                                                                                    |
| Beneficiary Information SFSS                    | SFSS New Enrollment                                                                                                    |
| My Profile                                      | Beneficiary NFSA Search                                                                                                    |
| Registartion Center Info.                       | SFSS Beneficiary List                                                                                                    |
|                                                 | 7. KS-OIL FPS Tagging Status                                                                                                    |
|                                                 | 8. FPS Mis-Match Data                                                                                                    |
|                                                 | 9. KSOII FPS NA List                                                                                                    |
|                                                 | 10. Addial Duplicate Plase VII<br>11.1 Addiar Duplicate Plase VIII                                                                                                    |
|                                                 | 12. 184 Ration Card NA list.                                                                                                    |
|                                                 | 13. Suspended FPS Tagged Family List                                                                                                    |
|                                                 | 14. Having less than 50 ration cards                                                                                                    |
|                                                 | 15. NA FPS Tagged KSOil Ration Card List                                                                                                    |
|                                                 | 16. State Allotment of Rice and Wheat of January 2018                                                                                                    |
|                                                 | 1/2. Closingbalance Nov-Dec-Jan.XisX                                                                                                    |
|                                                 | to. Shori minesaleri ragging                                                                                                    |
|                                                 | Note : The point no 11 contains duplicate list based on Aadhar no available under FPL in RCMS DB and marked as On-Hold in RCMS DB. The data needs to<br>be verified and updated by removing duplicate Aadhar number at RCMS centers . |
| 64.100.141.68/tpdsuat/State/StateEnrollmentNew. | aspx list of the FPS which don't have any beneficiary for Wheat and Rice, so beneficiaries cannot be tagged for KS Oil. The Bulk data is bod data is bod data is to 10th July 2017 (11:00 A M )                                       |

SS-02

Data Entry Operator can do below activities.

1. If the beneficiary has old form number, then data entry operator will put the same form number in the Old Form Number field and will click on Get Details button to fetch the details of the beneficiary. The user can change the details of the beneficiary and click on Save button as shown in the SS-03.

| 9 Student Encollment M Vouc Ele | willow and                                                                                                    |                                                                                                    |                                                                                  | ome Page - D - N                                                                                                    | aw Tab <b>51</b> Wala                                                                                                    | ama ta UDEC E | Sign in to you                                                             | warro M Jahay                                                                                    | (47.072)                                                                                                    | Page        |
|---------------------------------|----------------------------------------------------------------------------------------------------|----------------------------------------------------------------------------------------------------|----------------------------------------------------------------------------------|----------------------------------------------------------------------------------------------------|----------------------------------------------------------------------------------------------------|---------------|----------------------------------------------------------------------------|--------------------------------------------------------------------------------------------------|----------------------------------------------------------------------------------------------------|-------------|
| FO<br>GO                        | OD SUPI                                                                                                    | PLIES & CONSUN<br>NT OF ODISHA                                                                                    | VER W                                                                            | ELFARE DEP                                                                                                    | ARTMENT                                                                                                    | e e e         | ରୁଣ୍<br>aran Odisha                                                        |                                                                                                  |                                                                                                    | - ruge      |
|                                 |                                                                                                    |                                                                                                    |                                                                                  |                                                                                                    |                                                                                                    |               |                                                                            | Wel                                                                                              | come: System Adminis                                                                                                    | trator Logo |
| I                               | Beneficia                                                                                                    | ry Enrollment u                                                                                                   | nder S                                                                           | tate Food S                                                                                                    | ecurity Sche                                                                                                    | eme           |                                                                            |                                                                                                  |                                                                                                    | <b>A</b> IO |
|                                 | Old Form                                                                                                    | No. : 19050110011                                                                                                 |                                                                                  | Get Details                                                                                                    | RC No and Form                                                                                                    | No: -Please S | elect                                                                      | Ŧ                                                                                                |                                                                                                    |             |
| Page                            | Set keybo                                                                                                    | ard English 🔻                                                                                                    | ( Powe                                                                           | red by Aprant I                                                                                                    | ME)                                                                                                    |               |                                                                            |                                                                                                  |                                                                                                    |             |
| iany Information NESA           | -                                                                                                    |                                                                                                    |                                                                                  |                                                                                                    |                                                                                                    |               |                                                                            |                                                                                                  |                                                                                                    |             |
| ports                           | Prese                                                                                                    | ent Residential Add                                                                                               | ress                                                                             |                                                                                                    |                                                                                                    |               |                                                                            |                                                                                                  |                                                                                                    |             |
| acking Details                  | * District                                                                                                    |                                                                                                    | : KHOF                                                                           | RDHA 🔻                                                                                                    |                                                                                                    | * Block/ULB   | (City)                                                                     | : BHUBANESWAP                                                                                    | ¥ 7                                                                                                    |             |
| iary Information Annapurna      | * GP/Ward                                                                                                    | No                                                                                                    | :Plea                                                                            | se Select-                                                                                                    |                                                                                                    | * Village/Are | a                                                                          | :Please Select                                                                                   | •                                                                                                    |             |
| ports Annapurna 🔹 🕨             | Plot No/C                                                                                                    | tr No(for ULBs)                                                                                                   | :                                                                                |                                                                                                    |                                                                                                    | Pincode       |                                                                            | ÷                                                                                                |                                                                                                    |             |
| iary Information SFSS           |                                                                                                    |                                                                                                    | 1.                                                                               |                                                                                                    |                                                                                                    |               |                                                                            | L                                                                                                | -03                                                                                                    |             |
| ile 🔸                           | Plot No/C                                                                                                    | tr No(for ULBs)                                                                                                   | : 102                                                                            |                                                                                                    |                                                                                                    | Pincode       |                                                                            | : 751024                                                                                         |                                                                                                    |             |
|                                 | Benet                                                                                                    | ficiary Details                                                                                                   | Gender                                                                           | Date of<br>Birth                                                                                                    | Relationship                                                                                                    | EPIC No       | Aadhar No                                                                  | Aadhar<br>Enrollment No                                                                          | Father Name                                                                                                    | Spouse Name |
|                                 |                                                                                                    |                                                                                                    |                                                                                  | SAMPAGNIC                                                                                                    |                                                                                                    |               | -                                                                          |                                                                                                  |                                                                                                    |             |
|                                 | 🗆 1                                                                                                    | PURNIMA BARIK                                                                                                    | Female                                                                           | <ul> <li>05/05/1979</li> </ul>                                                                                      | Head 🔻                                                                                                    | ZQZ0786277    | Charles Internet                                                           |                                                                                                  | KHALI DAKUA                                                                                                    |             |
|                                 | <ul><li>1</li><li>2</li></ul>                                                                                                  | PURNIMA BARIK<br>ପୂର୍ଶିମା ବାରିକ<br>ISWAR CHANDRA BARI<br>ଇଷ୍ପର ଚନ୍ଦ୍ର ବାରିକ                                       | Female                                                                           | <ul> <li>05/05/1979</li> <li>05/06/1996</li> </ul>                                                                  | Head V                                                                                                    | ZQZ0786277    | CheckName                                                                  |                                                                                                  | KHALI DAKUA<br>ଖଳି ତାହୁଆ<br>PURNACHANDRA BARI<br>ପୂର୍ଷତନ୍ତ୍ର କାରିକ                                                               |             |
|                                 | <ul><li>1</li><li>2</li><li>3</li></ul>                                                                                        | ମଧ୍ୟରାଲାୟ BARIK<br>ପୂର୍ଶିମା ବାରିକ<br>ISWAR CHANDRA BARI<br>କଷ୍ପର ବତ୍ର ବାରିକ<br>SUNITA BARIK<br>ପୁରିବା ବାରିକ       | Female<br>Male<br>Female                                                         | <ul> <li>05/05/1979</li> <li>05/06/1996</li> <li>03/03/1998</li> </ul>                                              | Head T<br>Son T<br>Daughter T                                                                                                    | ZQZ0796277    | CheckName<br>CheckName<br>CheckName                                        |                                                                                                  | KHALI DAKUA<br>ଉଲି ତାଡୁଆ<br>PURNACHANDRA BARI<br>ପୂର୍ବତନ୍ତ୍ର କାରିକ<br>PURNACHANDRA BARI<br>ପୂର୍ବତନ୍ତ୍ର କାରିକ                     |             |
|                                 | <ul> <li>1</li> <li>2</li> <li>3</li> <li>4</li> </ul>                                                                         | ମଧାରଣ BANK<br>ପୁର୍ବମ କରିକ<br>ISWAR CHANDRA BARI<br>ଭକ୍ତର ବରୁ କରିକ<br>SUNITA BARIK<br>ପୁର୍ନିତା କରିକ                | Female<br>Male<br>Female<br>Select                                               | <ul> <li>o5/05/1979</li> <li>o5/06/1996</li> <li>o3/03/1998</li> <li>dd/mm/yyyy</li> </ul>                          | Head V<br>Son V<br>Daughter V<br>Select V                                                                                                    | ZQZ0786277    | CheckName<br>CheckName<br>CheckName<br>CheckName                           |                                                                                                  | khali DakUA<br>ଏକି ଗୃହୁଣ<br>PURNACHANDRA BARI<br>ସ୍ୱର୍ବତ୍ରକୁ ବାହିକ<br>PURNACHANDRA BARI<br>ସୂର୍ବତ୍ରକୁ ବାହିକ                      |             |
|                                 | <ul> <li>1</li> <li>2</li> <li>3</li> <li>4</li> <li>5</li> </ul>                                                              | PURNINA BARIK<br>ପ୍ରଥିମା କରିକ<br>ISWAR CHANDRA BARI<br>ଜନ୍ମର ବନ୍ତୁ କରିକ<br>SUNITA BARIK<br>ବୁମିତା କରିକ            | Female<br>Male<br>Female<br>Select<br>Select                                     | <ul> <li>05/05/1979</li> <li>05/06/1996</li> <li>03/03/1998</li> <li>dd/mm/yyyy</li> <li>dd/mm/yyyy</li> </ul>      | Head V<br>Son V<br>Daughter V<br>Select V<br>Select V                                                                                                    | ZQ20706277    | CheckName<br>CheckName<br>CheckName<br>CheckName<br>CheckName              |                                                                                                  | KHALI DAKUA<br>ଏକି ବାହୁଆ<br>PURNACHANDRA BARI<br>ସୂର୍ବତ୍ୱରୁ କାରିକ<br>PURNACHANDRA BARI<br>ସୂର୍ବତ୍ୱରୁ କାରିକ                       |             |
|                                 | <ul> <li>1</li> <li>2</li> <li>3</li> <li>4</li> <li>5</li> <li>6</li> </ul>                                                   | PURNINA BARIK<br>gifn eiße<br>ISWAR CHANDRA BARI<br>ees eg eiße<br>SUNITA BARIK<br>gifn eiße                      | Female<br>Male<br>Female<br>Select<br>Select                                     | 05/05/1979     05/08/1996     03/03/1998     dd/mm/yyyy     dd/mm/yyyy     dd/mm/yyyy                               | Head T<br>Son T<br>Daughter T<br>Select T<br>Select T                                                                                                    |               | CheckName<br>CheckName<br>CheckName<br>CheckName<br>CheckName              |                                                                                                  | KHALI DAKUA<br>diñ orgui<br>PURNACHANDRA BARI<br>qúego siño<br>PURNACHANDRA BARI<br>qúego siño                                   |             |
|                                 | 1<br>2<br>3<br>4<br>5<br>6                                                                                                    | PURNINA BARIK<br>gdfn eilio<br>ISWAR CHANDRA BARI<br>ees eg eilio<br>SUNITA BARIK<br>gfioi eilio<br>er Info       | Female<br>Male<br>Female<br>Select<br>Select                                     | 05/05/1979     05/06/1996     03/03/1998     dd/mm/yyyy     dd/mm/yyyy     dd/mm/yyyy                               | Head     ▼       Son     ▼       Dauphter     ▼       Select     ▼       Select     ▼       Select     ▼                                                                                                    |               | CheckName CheckName CheckName CheckName CheckName CheckName                |                                                                                                  | KHALI DAKUA<br>Wili orgai<br>PURNACHANDRA BARI<br>Qidog oriGe<br>PURNACHANDRA BARI<br>Qidog oriGe                                |             |
|                                 | 1<br>2<br>3<br>4<br>5<br>6<br>4<br>7<br>7<br>0<br>0<br>0<br>0<br>0<br>0<br>0<br>0<br>0<br>0<br>0<br>0<br>0<br>0<br>0<br>0<br>0 | PURNINA BARK gdfn eiGe ISWAR CHANDRA BARI eeg og eiGe SUNITA BARIK gdfn eiGe er Info Name :                       | Female<br>Male<br>Female<br>Select<br>Select<br>Select<br>: 1913F                | OS/OS/1979     OS/OS/1979     OS/OS/1996     O3/O3/1998     dd/mm/yyyy     dd/mm/yyyy     dd/mm/yyyy     dd/mm/yyyy | Head     •       Son     •       Dauphter     •       Select     •       Select     •       Select     •       Select     •       Select     •                                                                                                    | 2020796277    | CheckName CheckName CheckName CheckName CheckName CheckName                |                                                                                                  | KHALDAKUA<br>giñ oiggi<br>PURNACHANDRA BARI<br>glógg ciño<br>PURNACHANDRA BARI<br>glógg ciño                                     |             |
|                                 | 1     2     3     4     5     6     •     •     •     rice FPS     Auto Incl                                                   | PURNINA BARK gdfn eiGe ISWAR CHANDRA BARI eeg ag eiGe SUNITA BARIK gdfn eiGe er Info Name : usion Criteria        | Female<br>Male<br>Female<br>Select<br>Select<br>Select<br>: 1913F<br>: 6 NA      | OS/05/1979     OS/06/1996     OS/03/1998     dd/mm/yyyy     dd/mm/yyyy     dd/mm/yyyy     dd/mm/yyyy                | Head     •       Son     •       Daupher     •       Select     •       Select     •       Select     •       Select     •       Select     •       Select     •       Select     •                                                                                                    | ZQ20798277    | CheckName<br>CheckName<br>CheckName<br>CheckName<br>CheckName<br>CheckName |                                                                                                  | KHALDAKUA<br>giñ oiggi<br>PURNACHANDRA BARI<br>glógg ciño<br>PURNACHANDRA BARI<br>glógg ciño                                     |             |
|                                 | 1 2 3 4 5 6 6 7 Rice FPS Auto Indl Bank Nar                                                                                    | PURNINA BARK  gdin eide ISWAR CHANDRA BARI  eega eg eide SUNITA BARIK  gdin eide er Info Name : usion Criteria ne | Female<br>Male<br>Female<br>Select<br>Select<br>Select<br>: 1913F<br>: 6 NA      | OS/05/1979     OS/06/1996     OS/03/1998     dd/mm/yyyy     dd/mm/yyyy     dd/mm/yyyy     dd/mm/yyyy                | Head   Head  Son  Daughter  Daughter  Select  Select  Select  Select  Select  Select  V  Select  V  Select  V  Select  V  Select  V  Select  V  Select  V  Select  V  Select  V  Select  V  Select  V  Select  V  Select  V  Select  V  Select  V  Select  V  Select  V  Select  V  Select  V  Select  V  Select  V  Select  V  Select  V  Select  V  Select  V  Select  Select  V  Select  V  Select  Select  V  Select  Select  V  Select  Select  Select  Select  V  Select  Select Select  Select Select  Select S | ZQ20798277    | CheckName CheckName CheckName CheckName CheckName CheckName                |                                                                                                  | KHALDAKUA<br>giñ oigti<br>PURNACHANDRA BARI<br>glógg ciñe<br>PURNACHANDRA BARI<br>glógg ciñe                                     |             |
|                                 | 1<br>2<br>3<br>4<br>5<br>6<br>7<br>Rice FPS<br>Auto Ind<br>Bank Nar<br>" Order No                                              | PURNINA BARK gdfn eide ISWAR CHANDRA BARI eer Info eer Info Name : usion Criteria ne                              | Female<br>Male<br>Female<br>Select<br>Select<br>Select<br>: 1913F<br>: 6 NA<br>: | OS/05/1979     OS/06/1996     OS/03/1998     Id/mm/yyyy     Idd/mm/yyyy     Idd/mm/yyyy     Idd/mm/yyyy             | Head     •       Son     •       Dauphter     •       Salect     •       Salect     •       Salect     •       Salect     •                                                                                                    | ZQ20780277    | CheckName CheckName CheckName CheckName CheckName CheckName CheckName No   | :<br>[<br>]<br>]<br>]<br>]<br>]<br>]<br>]<br>]<br>]<br>]<br>]<br>]<br>]<br>]<br>]<br>]<br>]<br>] | KHAL DAKUA       WENACHANDRA BARI       Question       PURNACHANDRA BARI       Qesg viñe       PURNACHANDRA BARI       Qesg viñe |             |

#### SS-03

2. If the applicant had already applied earlier but do not remember the old form number and has Aadhaar number, Data Entry Operator can search the old form details by searching through Aadhaar number as shown in SS-04 (A & B) and update all the required details of the applicants and click on save button.

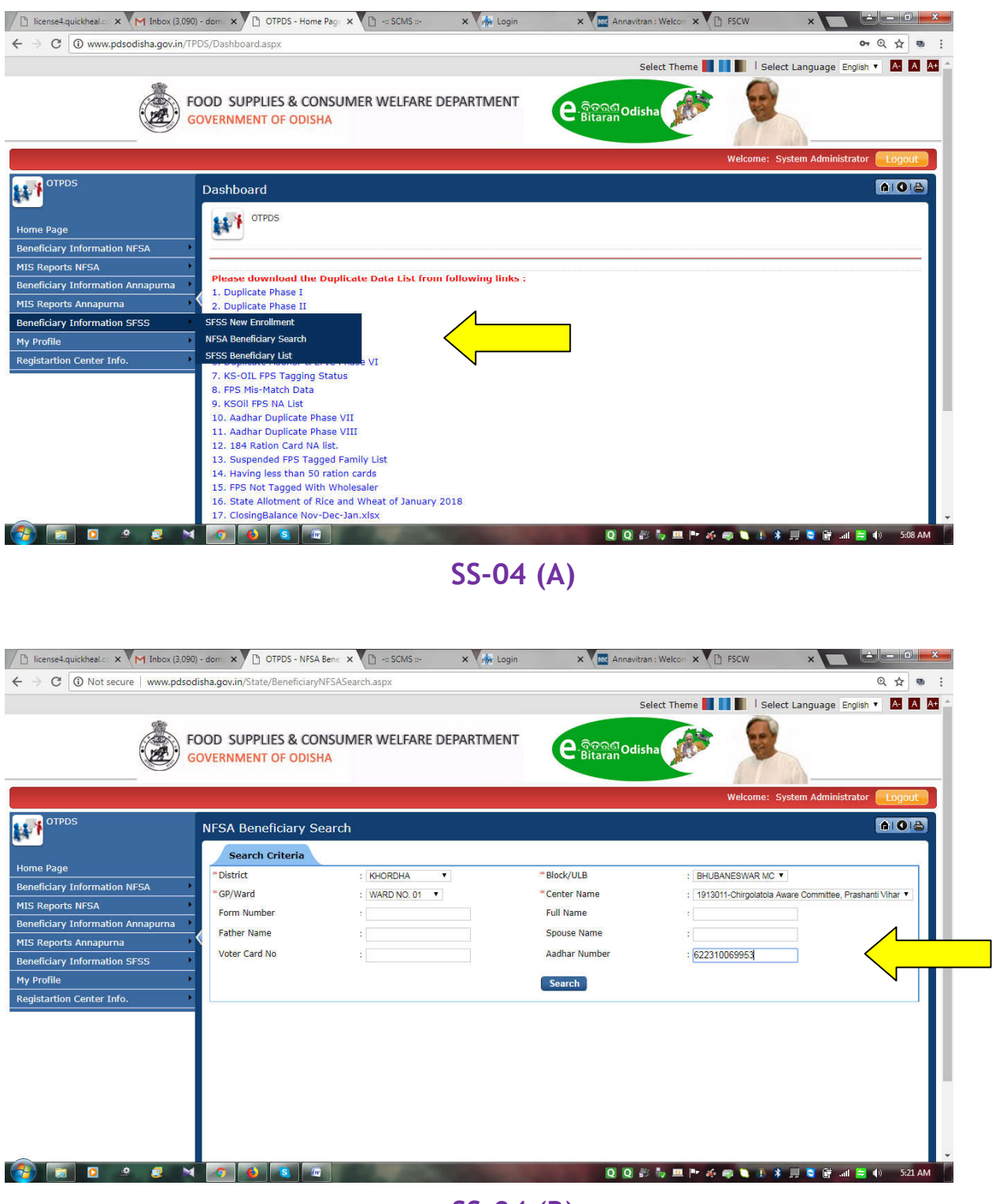

#### SS-04 (B)

 If Date Entry Operator doesn't find form details, will select RC Name and fill all the required details of the applicant and click on save button as shown in SS-05.

| Student Enrollment M Your Flexi Loan and D TPDS | Local 🗋 OTPDS     | - Home     | Page 🗋 N                                                                                                    | lew Tab 💽 We  | Icome to HDFC II | 🚦 Sign in to yo       | ur acco M Inbo | (47,073) - ann 📋 Hom                | e Page      |
|-------------------------------------------------|-------------------|------------|----------------------------------------------------------------------------------------------------|---------------|------------------|-----------------------|----------------|-------------------------------------|-------------|
| FOOD SUPPLIES &<br>GOVERNMENT OF O              | CONSUMER<br>DISHA | WEL        | FARE DEF                                                                                                    | PARTMENT      | e                | ලබුණු Odisha<br>taran | ARK .          | <b>P</b>                            |             |
| 5 Beneficiary Enro                              | llment under      | r Sta      | te Food S                                                                                                    | ecurity Sch   | eme              |                       | W              | dcome: System Admini                | strator Log |
| Old Form No. : 1905                             | 0110011           | G          | et Details                                                                                                    | RC No and For | m No: -Piel 4    | Select-               | ,              |                                     |             |
| Set keyboard Engin                              | n 🔻 (Po           | wered      | by Aprant I                                                                                                    | IME )         |                  |                       |                |                                     |             |
| nformation NFSA                                 | ential Address    | 6          |                                                                                                    |               |                  |                       |                |                                     |             |
| District                                        | : K               | HORDE      | A T                                                                                                    |               | *Block/ULE       | B (City)              | BHUBANESWA     | R Ŧ                                 |             |
| GP/Ward No                                      | 114               | Please     | Select •                                                                                                    |               | "Village/Ar      | ea                    | -Please Select |                                     |             |
| Annapurna Plot No/Qtr No(for U                  | LBs) ;            |            |                                                                                                    |               | Pincode          |                       | 1              |                                     |             |
| nformation SFSS                                 |                   |            |                                                                                                    |               |                  |                       |                | -                                   |             |
| Plot No/Qtr No(for U                            | LBs) : 10         | 2          |                                                                                                    |               | Pincode          |                       | : 751024       |                                     |             |
| Beneficiary De                                  | tails             |            | The second second second second second second second second second second second second second second second s |               | 0.000            |                       | a              |                                     | -           |
| No Fall Rame                                    | Gendi             | <b>1</b> 1 | Birth                                                                                                    | Relationship  | EPIC No.         | Aailbar No            | Enrollment No  | Father Name                         | Spouse Name |
| 🗆 1 - Qốn việo                                  | Fema              | a. T.      | 05/05/1979                                                                                                    | Head *        | 2020786277       | CheckName             |                | ବତି ଚକୁସ                            |             |
| D 2 ISWAR CHA                                   | NDRA BARI         |            | 05/06/1996                                                                                                    | San •         |                  | CheckName             |                | PURNACHANDRA BARI<br>ପୂର୍ବତ୍ର କାରିକ |             |
| U 3 SUNTA BA                                    | RIK Fema          |            | 03/03/1998                                                                                                    | Daughter      |                  | Chartelama            |                | PURNACHANDRA BARI                   |             |
| 10 A                                            | 1.00              |            | Attentional                                                                                                    | Talan .       |                  |                       |                |                                     |             |
| ( 44 ( ) ( )                                    |                   |            | Service 4444                                                                                                   |               |                  | CheckName             |                |                                     |             |
| ⊡ s                                             | Selec             |            | dd/mate/yyyy                                                                                                   | Select •      |                  | CheckName             |                |                                     |             |
|                                                 | Selec             |            | dd#mm/yyyy                                                                                                    | Salect •      |                  | Charletteres          |                |                                     |             |
|                                                 | 1000              |            |                                                                                                    | 1927.00       |                  | Checkhame             |                |                                     | <u> </u>    |
| 1                                               |                   |            | 10=0-                                                                                                    |               |                  |                       |                |                                     |             |
| Other Info                                      |                   |            |                                                                                                    |               |                  |                       |                |                                     |             |
| *Rice FPS Name :                                | : 10              | 13P070     | -SMT NALINI 8                                                                                                  | SAMANTARAY    | •                |                       |                |                                     |             |
| Auto Inclusion Criter                           | ia : 6            | NA         |                                                                                                    | •]            | Mobile No        |                       |                |                                     |             |
| Bank Name                                       | *[                |            |                                                                                                    |               | Bank Acco        | unt No                | 4              |                                     |             |
| * Order No                                      | 2                 |            |                                                                                                    |               | *Order Date      | e.                    | : 10/08/2018   |                                     |             |
|                                                 |                   |            |                                                                                                    |               |                  |                       |                |                                     |             |
|                                                 |                   |            | (                                                                                                    | Save          | Print Acknow     | dedgement             |                |                                     |             |

#### SS-05

1. Then click on Print Acknowledgement button to generate Acknowledgement as shown in the screen SS-06.

| X Olecalhost/GOV.SJED.Training        | Stipend.Por        | tal/State/StateEnrollm                        | entNew.asp  | DX               |                |               | 1                         | ŕ.                         | 1                                    | ☆      |
|---------------------------------------|--------------------|-----------------------------------------------|-------------|------------------|----------------|---------------|---------------------------|----------------------------|--------------------------------------|--------|
| opps 📋 Student Enrollment M Your Flex | xi Loan and        | TPDS Local                                    | OTPDS - Hon | ne Page 📋 N      | lew Tab 🚺 Welc | ome to HDFC 8 | F Sign in to you          | uracco M Inbox             | (47,073) - anni 🕒 Home Page          |        |
| FOO<br>GOV                            | od supp<br>Vernmen | PLIES & CONSUN<br>NT OF ODISHA                | MER WE      | LFARE DEP        | PARTMENT       | e a           | <u>କରଣ</u> Odisha<br>aran | AN A                       |                                      |        |
|                                       |                    |                                               |             |                  |                |               |                           | Wel                        | come: System Administrator           | Logo   |
| OTPDS                                 | Beneficia          | ry Enrollment u                               | nder Sta    | ate Food S       | Security Sche  | me            |                           |                            |                                      |        |
| o Pago                                | Old Form N         | No. : 19050110011                             |             | Get Details      | RC No and Form | No: -Please S | elect                     | ٣                          |                                      |        |
| t Scheme                              | Set keyboa         | ard English 🔻                                 | ( Powere    | d by Aprant I    | IME )          |               |                           |                            |                                      |        |
| iciary Information NFSA               | Prese              | nt Residential Add                            | ress        |                  |                |               |                           |                            |                                      |        |
| keports 🔸                             |                    |                                               |             |                  |                |               |                           | - Free construction of the |                                      |        |
| Fracking Details                      | * GP/Ward          | No                                            | : KHORD     | Relact           |                | * Village/Arr |                           | : BHUBANESWAF              | •                                    |        |
| iciary Information Annapurna 🔸        | Diot No/O          | tr No(for ULBs)                               | riease      |                  |                | Dincode       | 20                        | - mease select-            |                                      |        |
| eports Annapurna                      | PIOL NO/Q          | u No(IOI OLBS)                                | •           |                  |                | Philode       |                           | ۹                          |                                      |        |
| iciary Information SFSS               | Plot No/O          | tr No(for ULBs)                               | : 102       |                  |                | Pincode       |                           | : 751024                   |                                      |        |
| artion Contor Info                    |                    |                                               |             |                  |                |               |                           |                            |                                      |        |
|                                       | Benef              | iciary Details                                |             |                  |                |               |                           |                            |                                      |        |
|                                       |                    |                                               |             |                  |                |               |                           |                            |                                      | -      |
|                                       | No I               | Full Name                                     | Gender      | Birth            | Relationship   | EPIC No       | Aadhar No                 | Aadhar<br>Enrollment No    | Father Name Spous                    | e Name |
|                                       | 🗆 1                | PURNIMA BARIK<br>ପୂର୍ଶିମା ବାରିକ               | Female •    | 05/05/1979       | Head 🔻         | ZQZ0786277    | CheckName                 |                            | KHALI DAKUA<br>ଖଲି ତାକୁଆ             | -      |
|                                       | 2                  | -<br>ISWAR CHANDRA BARI<br>ଇଷ୍ଣର ଚନ୍ଦ୍ର ବାରିକ | Male •      | 05/06/1996       | Son 🔻          |               | CheckName                 |                            | PURNACHANDRA BARI<br>ସୂର୍ଷତନ୍ର କାରିକ |        |
|                                       |                    | SUNITA BARIK                                  | Female 1    | 03/03/1998       | Daughter T     |               |                           |                            | PURNACHANDRA BARI                    |        |
|                                       |                    | ସୁନିତା କାରିକ                                  |             |                  |                |               | CheckName                 |                            | ପୃଷତନ୍ର କାରକ                         | _      |
|                                       | <b>4</b>           |                                               | Select •    | dd/mm/yyyy       | Select V       |               | CheckName                 |                            | ]                                    |        |
|                                       |                    |                                               | Select T    | dd/mm//www       | Select T       |               | -1                        | 1                          |                                      |        |
|                                       |                    |                                               |             |                  |                |               | CheckName                 |                            |                                      |        |
|                                       | 6                  |                                               | Select •    | dd/mm/yyyy       | Select ¥       |               | CheckName                 |                            | )                                    | -      |
|                                       | - ini - i          |                                               |             |                  |                |               | 1                         |                            |                                      |        |
|                                       | 4                  |                                               |             |                  |                |               |                           |                            |                                      | *      |
|                                       | Othe               | er Info                                       |             |                  |                |               |                           |                            |                                      |        |
|                                       | * Dian 500 1       |                                               |             | 70 00 17 010 000 |                |               |                           |                            |                                      |        |
|                                       | Auto Inclu         | ision Criteria                                | : 1913PU    | 70-SWIT MALINES  |                | Mobile No.    |                           | 8                          |                                      |        |
|                                       | Bank Nam           | ne                                            |             |                  |                | Bank Acco     | unt No                    |                            |                                      |        |
|                                       | Donix mon          |                                               |             |                  |                | *Order Date   | 5                         | 10/08/2018                 |                                      |        |
|                                       | * Order No         |                                               |             |                  |                |               |                           | 10/00/2010                 |                                      |        |
|                                       | *Order No          |                                               |             |                  |                |               |                           |                            |                                      |        |
|                                       | *Order No          |                                               |             |                  | Save <         | Print Acknow  | ledgement                 |                            |                                      |        |

#### SS-06

2. DEO can also generate acknowledgement copy by clicking on Beneficiary List screen as shown in the below SS-07.

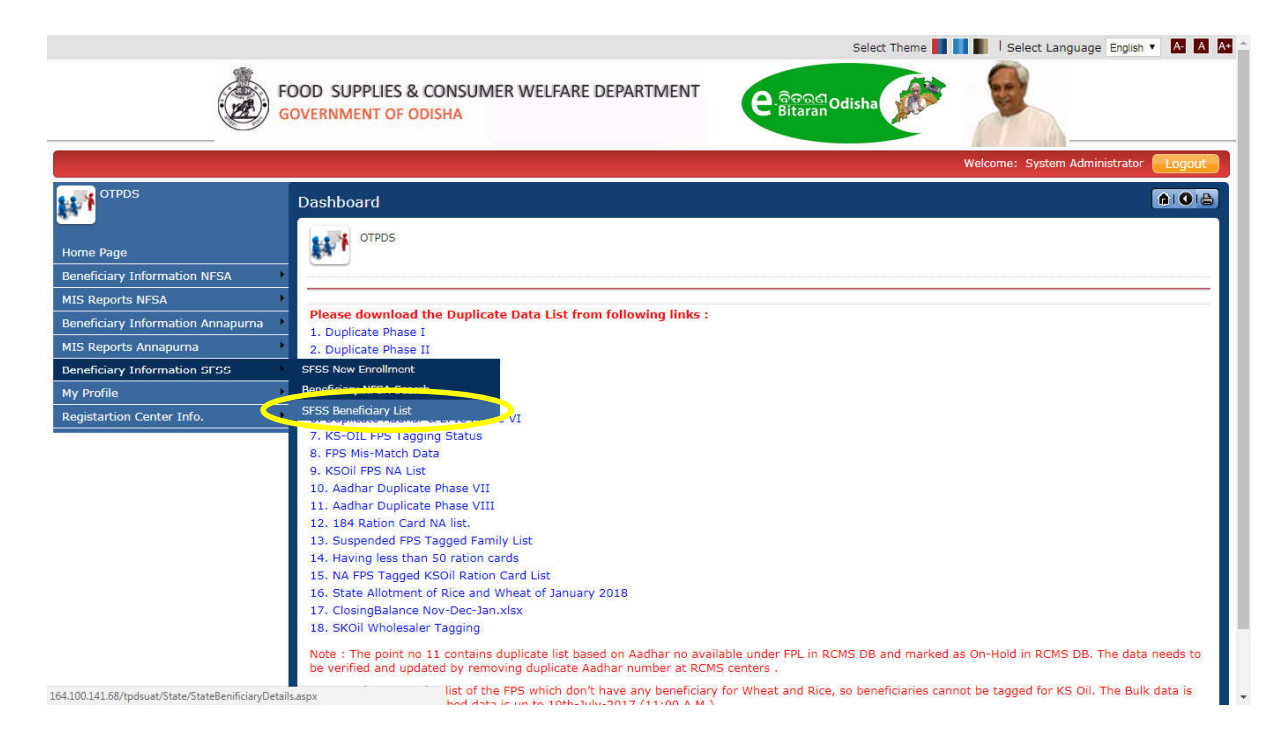

#### SS-07

Please fill the required details and click on Get Details button to get the beneficiary details and select a checkbox click on print link to generate acknowledgement receipt as shown in SS-08.

|                            |                                              |                    |                     |        |                            | Select Theme                                                           | uage English 🔻 🗛           |
|----------------------------|----------------------------------------------|--------------------|---------------------|--------|----------------------------|------------------------------------------------------------------------|----------------------------|
|                            | FOOD SUPPLIES & CONS<br>GOVERNMENT OF ODISHA | UMER WELF          | ARE DEPART          | MENT   | e.ବିଡରଣod<br>Bitaran       | lisha                                                                  |                            |
|                            |                                              |                    |                     |        |                            | Welcome: System /                                                      | Administrator Logo         |
| OTPDS                      | State Food Security Security                 | cheme Bene         | ficiary List        |        |                            |                                                                        | A O                        |
|                            | Search Criteria                              |                    |                     |        |                            |                                                                        |                            |
| Page                       | * District                                   | : KHORDHA          | • •                 |        | * Block/ULB                | : BHUBANESWAR MC V                                                     |                            |
| iary Information NFSA      | GP/Ward                                      | : WARD NO          | 01 •                |        | * Center Name              | : 1913011-Chirgolatola Aware Cor                                       | nmittee, Prashanti Vihar 🕚 |
| oorts NFSA                 | Form Number                                  | :                  |                     |        | Full Name                  |                                                                        |                            |
| iary Information Annapurna | Father Name                                  |                    |                     |        | Spourse Name               |                                                                        |                            |
| orts Annapurna             | hadrer Name                                  | •                  |                     |        | Spouse Name                | ·                                                                      |                            |
| ary Information SFSS       | •                                            |                    |                     |        | Get Details                |                                                                        |                            |
| ïle                        |                                              |                    |                     |        |                            |                                                                        |                            |
| artion Center Info.        | • Search Result                              |                    |                     |        |                            |                                                                        |                            |
|                            | E Form Full Name                             | Father<br>Name     | Spouse Name         | Gender | Address                    | <u>Status</u>                                                          | Acknowledgmen<br>Receipt   |
|                            | 0114 KUNI BARADA                             | KHAIRA<br>SAMADI   | SFSDFDJ             | Female | 341                        | Ineligible,Employee of Central or State<br>Government or Public Sector | Print                      |
|                            | O122 RAUNDE<br>SOREN                         | SAKILA<br>HEMBRAM  | MAHESWAR<br>SOREN   | Female | 74                         | Ineligible,Employee of Central or State<br>Government or Public Sector | Print                      |
|                            | 0125 JHANA<br>CHATAR                         | MANA MUNDA         | RISAL CHATAR        | Female | CHIRGALTOLABASTIRAY-<br>47 | FPL                                                                    | Print                      |
|                            | 0135 RINKI<br>SHARMA                         | DINANATH<br>SHARMA | ANIL SHARMA         | Female | PL-511                     | Ineligible,Employee of Central or State<br>Government or Public Sector | Print                      |
|                            | 0143 SADSJAKD                                | ASKLDJSAK          | JSADLKAS            | Male   | WARD NO. 02dsfsdfnsd       | DPL                                                                    | Print                      |
|                            | 0152 SJAMUNA                                 | SEREYA             | SBALAKRUSHNA<br>RAO | Female | 730                        | DPL                                                                    | Print                      |
|                            | O157 ANITA<br>BEHERA                         | BABAN<br>BEHERA    | ASHOK BEHERA        | Female | pl-33                      | FPL                                                                    | Print                      |
|                            | 0158 JAGATU TUDU                             | DHIRAI TUDU        | JYOTI TUDU          | Male   | RAY-319                    | FPL                                                                    | Print                      |
|                            | 0159 ASDSALDK                                | KSAI DASKI H       | Ι ΚSΔΗDI SKΔ        | Male   | WARD NO 01dfdskif          | FPI                                                                    | Print                      |

**SS-08** 

#### 2.3 Movement to Final List or Ineligible List

After digitization by DEO, the beneficiaries' details will be available in Block/ULB Officer login. Block/ULB Officer will click on SFSS Beneficiary List screen to populate the details and move beneficiary from Draft List to Final List or to ineligible as applicable as shown in SS-09.

|                                                     | Select. Theme 🚺 🚺 🚺 Select. Language. Engish 🔻 🔼 🔼 🗛                                                                                                    |
|-----------------------------------------------------|----------------------------------------------------------------------------------------------------|
| File G                                              | DOD SUPPLIES & CONSUMER WELFARE DEPARTMENT<br>DVERNMENT OF ODISHA                                                                                                    |
|                                                     | Welcome: System Administrator (Logout)                                                                                                    |
|                                                     | Dashboard AIO(A)                                                                                                    |
| Home Page                                           | LAN OTPOS                                                                                                    |
| Beneficiary Information NFSA                        |                                                                                                    |
| MIS Reports NFSA                                    |                                                                                                    |
| Beneficiary Information Annapuma                    | Please download the Duplicate Data List from following links :                                                                                                    |
| MIS Reports Annapuma                                | 1. Ouplicate Phase 1                                                                                                    |
| Beneficiary Information SESS                        | SFS5 New Enrollment                                                                                                    |
| My Profile                                          | Beneficiael MBEA Fearth                                                                                                    |
| Registartion Center Info.                           | SFSS Beneficiary List                                                                                                    |
|                                                     | A No Vock rear regund status     B. FPS Mis-Match Data     S. KSOI FPS NA List     D. Aadhar Duplicate Phase VII     Aadhar Duplicate Phase VII     Aadhar Duplicate Phase VII     La Hard Duplicate Phase VII     Suppended FPS Tagged Family List     Adhar Duplicate Phase VII     Suppended FPS Tagged Family List     Al-Having lises than 50 ratio cards     Solar State Allotment of Rice and Wheat of January 2018     Solar State Allotment of Rice and Wheat of January 2018     Solar State Allotment of Rice and Wheat of January 2018     Solar State Allotment of Rice and Wheat of January 2018     Solar And Updated Phase Tagging     Note : The point no 11 contains duplicate list based on Aadhar no available under FPL in RCMS DB and marked as On-Hold in RCMS DB. The data needs to     be verified and updated by removing duplicate Aadhar number at RCMS centers . |
| 164.100.141.68/tpdsuat/State/StateBenificiaryDetail | appx list of the FPS which don't have any beneficiary for Wheat and Rice, so beneficiaries cannot be tagged for KS Oil. The Bulk data is bed device up to 10% bulk and 2012 (11.00 b M 2                                                                                                    |

#### SS-09

Block/ULB user will fill the required details and click on Get Details button to get the application list as shown in SS-10.

|                              |              |                 |            |                           |        |                              | Welcome: System                                                        | Administrator <mark>Elogo</mark> u |
|------------------------------|--------------|-----------------|------------|---------------------------|--------|------------------------------|------------------------------------------------------------------------|------------------------------------|
| OTPDS                        | State Food   | Security S      | cheme Ber  | eficiary List             |        |                              |                                                                        | A 0                                |
| -                            | Search C     | riteria         |            |                           |        |                              |                                                                        |                                    |
| e Page                       | * District   |                 | KHORD      | HA 🔹                      |        | Block/ULB                    | BHUBANESWAR MC *                                                       |                                    |
| ficiary Information NFSA     | *GP/Ward     |                 | 1 WARD     | VO.01 V                   |        | *Center Name                 | 1913011-Chirgolatola Aware Co                                          | mmittee, Prashanti Vihar 🔻         |
| Reports NFSA                 | Form Numbe   | ell.            | 18         |                           |        | Full Name                    |                                                                        |                                    |
| ficiary Information Annapuma | Father Name  |                 |            |                           |        | Spouse Name                  |                                                                        |                                    |
| Reports Annapuma             |              |                 |            |                           |        | and the second second second |                                                                        |                                    |
| nciary Information 5155      | -            |                 |            |                           |        | Get Details                  |                                                                        |                                    |
| startion Center Info         | Search B     | thread          |            |                           |        |                              |                                                                        |                                    |
| STATISTICS SALES             |              | estant.         |            |                           |        |                              |                                                                        |                                    |
|                              | Eorm No.     | Full Name       | Father     | Spouse Name               | Gender | Address                      | Status                                                                 | Acknowledgment<br>Receipt          |
|                              | E 0114       | KUNI            | KHAIRA     | SFSDFDJ                   | Female | 341                          | Ineligible, Employee of Central or State                               | Print                              |
|                              | II 0123      | RAUNDE          | SAKILA     | MAHESWAR                  | Female | 74                           | Ineligible,Employee of Central or State<br>Government or Public Sector | Print                              |
|                              | EF-0125      | JHANA<br>CHATAR | MANA MUNDA | RISAL CHATAR              | Female | CHIRGALTOLABASTIRAY-         | FPL                                                                    | Print                              |
|                              | ID 0135      | RINKI           | DINANATH   | ANIL SHARMA               | Female | PL-511                       | Ineligible, Employee of Central or State                               | Print                              |
|                              | 0143         | SADSJAKD        | ASKLDISAK  | JSADLKAS                  | Male   | WARD NO. 02dsfsdfnsd         | DPL                                                                    | Print                              |
|                              | El 0152      | SJAMUNA         | SEREYA     | SBALAKRUSHNA              | Female | 730                          | DPL                                                                    | Print                              |
|                              | 0157         | ANITA           | BABAN      | ASHOK BEHERA              | Female | pl-33                        | FPL                                                                    | Print                              |
|                              |              | BEHERA          | BEHERA     |                           |        | 4.4                          |                                                                        |                                    |
|                              |              |                 |            |                           |        |                              |                                                                        |                                    |
|                              | * Ineligible | Criteria        | : -Sele    | ect                       |        |                              | * Move                                                                 | lo Ineligibie                      |
|                              | * FPL Criter | a               | : -Sele    | ict-                      |        |                              | •]                                                                     |                                    |
|                              | · Order No   |                 |            |                           |        | * Order Date                 | : 07/08/2018 Move                                                      | To FPL                             |
|                              |              |                 |            | the landstate in a second |        | 2                            |                                                                        |                                    |

Block/ULB user will select a Draft List record from the list by clicking on check box and select inclusion criteria for FPL movement or select exclusion criteria for in-eligible movement as shown in SS-11.

|                                        |                |                                                                                                    |                   |                     |        |                            | Welcome: System                                                        | Administrator 💽 ogo      |
|----------------------------------------|----------------|----------------------------------------------------------------------------------------------------|-------------------|---------------------|--------|----------------------------|------------------------------------------------------------------------|--------------------------|
| OTPDS                                  | State Food     | Security Sc                                                                                                    | heme Bene         | ficiary List        |        |                            |                                                                        | A 0                      |
|                                        | Search (       | criteria                                                                                                    |                   |                     |        |                            |                                                                        |                          |
| me Page                                | *District      |                                                                                                    | : KHORDH          | A •                 |        | *Block/ULB                 | : BHUBANESWAR MC .                                                     |                          |
| eficiary Information NFSA              | "GP/Ward       |                                                                                                    | WARD NO           | . 01 •              |        | Center Name                | 1913011-Chirgolatola Aware Co                                          | mmittee, Prashard Vihar  |
| i Reports NFSA                         | Form Numbe     | r.                                                                                                    |                   |                     |        | Full Name                  |                                                                        |                          |
| neficiary Information Annapurna        | Father Name    |                                                                                                    |                   |                     |        | Spouse Name                |                                                                        |                          |
| 3 Reports Annapurna                    | A SCHOOL SHOP  |                                                                                                    |                   |                     |        |                            | (0)                                                                    |                          |
| neficiary Information SPSS             | -              |                                                                                                    |                   |                     |        | Get Details                |                                                                        |                          |
| Profile                                |                | and the second second se |                   |                     |        |                            |                                                                        |                          |
| egistantion Center Info. Search Result |                |                                                                                                    |                   |                     |        |                            |                                                                        |                          |
|                                        | E Eorm         | Eull Name                                                                                                    | Eather<br>Name    | Spouse Name         | Gender | Address                    | Status                                                                 | Acknowledgmen<br>Receipt |
|                                        | G 0114         | KUNI BARADA                                                                                                    | KHAIRA<br>SAMADI  | SFSDFDJ             | Female | 341                        | Ineligible,Employee of Central or State<br>Government or Public Sector | Print                    |
|                                        | E 0123         | RAUNDE                                                                                                    | SAKILA<br>HEMBRAM | MAHESWAR<br>SOREN   | Female | 74                         | Ineligible,Employee of Central or State<br>Government or Public Sector | Print                    |
|                                        | E 0125         | JHANA<br>CHATAR                                                                                                    | MANA MUNDA        | RISAL CHATAR        | Female | CHIRGALTOLABASTIRAY-<br>47 | FPL                                                                    | Print                    |
|                                        | EL 0135        | RINKI<br>SHARMA                                                                                                    | DINANATH          | ANIL SHARMA         | Female | PL-511                     | Ineligible,Employee of Central or State<br>Government or Public Sector | Print                    |
|                                        | 2 0143         | S DSJAKD                                                                                                    | ASKLDISAK         | JSADLKAS            | Male   | WARD NO. 02dsfsdfnsd       | DPL                                                                    | Print                    |
|                                        | LI 0152        | SJAMUNA                                                                                                    | SEREYA            | SBALAKRUSHNA<br>RAO | Female | 730                        | DPL                                                                    | Print                    |
|                                        | E 0157         | ANITA                                                                                                    | BABAN             | ASHOK BEHERA        | Female | pl-33                      | FPL                                                                    | Print                    |
|                                        | E 0158         | JAGATU TUDU                                                                                                    | DHIRAI TUDU       | UOUT LTOYL          | Male   | RAY-319                    | FPL                                                                    | Print                    |
|                                        | 0150           | ACDEALDY                                                                                                    | VCAI DACKI U      | I VEAUPI CVA        | Male   | WARD NO ATHENE             | £01                                                                    | Brief                    |
|                                        |                |                                                                                                    |                   |                     |        |                            |                                                                        |                          |
|                                        | * Ineligible I | Criteria                                                                                                    | : -Select-        | -                   |        |                            | <ul> <li>Move To I</li> </ul>                                          | neligible                |
|                                        | • EDI Criteria |                                                                                                    | : -Saloct         |                     |        |                            |                                                                        |                          |

Copyright © All Rights Reserved by Covern

The site is best viewed with resolution 1024x768

Powered by (Hastek)

SS-11

\*\*\*\*\*